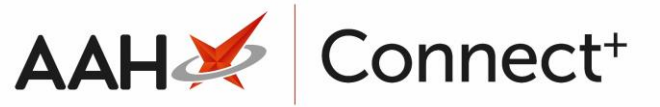

## Adding a New Wholesaler

- 1. From the Wholesalers Manager, press [F1 Add Wholesaler].
- 2. A blank Add New Wholesaler form displays.

| Add New Wholes                     | aler                   |                                 |                    |         |                          | -           | - 1     | ×  |
|------------------------------------|------------------------|---------------------------------|--------------------|---------|--------------------------|-------------|---------|----|
| Name *                             |                        |                                 | Account Number *   |         | ]                        |             |         |    |
| Code *                             | i Ordering Type PIP Co | ode 🔹 🔻                         | Depot Id           |         | ]                        |             |         |    |
| Order Message                      |                        |                                 |                    |         |                          |             |         |    |
| Address / Contact Detail           |                        | Depot Address / Contact Details |                    |         |                          |             |         |    |
| House No./Name                     |                        | House No./Name                  |                    |         |                          |             |         |    |
| Street                             |                        |                                 | Street             |         |                          |             |         |    |
| Town/City                          |                        |                                 | Town/City          |         |                          |             |         |    |
| County                             |                        |                                 | County             |         |                          |             |         |    |
| Postcode                           |                        |                                 | Postcode           |         |                          |             |         |    |
| Phone No.                          | Fax No.                |                                 | Phone No.          |         | Fax No.                  |             |         |    |
| Email                              |                        |                                 | Email              |         |                          |             |         |    |
| Transmission Protocol              |                        |                                 | Settings           |         | Additional Product Catal | ogue - F4   | - Add 👻 | ĥ  |
| * Select Transmission Protocol 🔹   |                        | •                               | Disable Transfers  |         | No additional pro        | duct catalo |         |    |
| No transmission proctocol selected |                        |                                 | Disable Add Item T | o Order | select                   | ted         |         |    |
|                                    |                        |                                 | Reason Required    |         |                          |             |         |    |
|                                    |                        |                                 | Pfizer Only        |         |                          |             |         |    |
|                                    |                        |                                 | Test Environment   |         |                          |             |         |    |
|                                    |                        |                                 |                    |         |                          |             |         |    |
|                                    |                        |                                 |                    |         |                          |             |         |    |
|                                    |                        |                                 |                    |         |                          |             |         |    |
|                                    |                        |                                 |                    |         |                          |             |         |    |
|                                    |                        |                                 |                    |         |                          |             |         |    |
|                                    |                        |                                 |                    |         |                          |             |         |    |
|                                    |                        |                                 |                    |         | ✓ F:                     | 10 - Save   | × Cance | el |

- 3. From here, you can:
  - Enter the wholesaler Name, Code, Order Message, Account Number and Depot Id
  - Select the Ordering Type (either PIP code or AAH code)
  - Enter the Address/Contact Details
  - Enter the Depot Address/Contact Details
  - Select the Transmission Protocol and Settings
  - Add an additional product catalogue by pressing [F4 Add]

l≣ł

The wholesaler *Code* is a unique short code used to identify each wholesaler within ProScript Connect. The code is user defined, and can be any combination of letters and numbers that helps you to identify the wholesaler. We highly recommend the code is limited to three characters to ensure this is clearly visible within other modules, such as Restrictions Manager and the Reorder Basket.

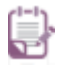

The Account Number needs to be acquired from the wholesaler.

- 4. When you are done, press [F10 Save].
- 5. The Wholesalers Manager displays, with the newly added wholesaler in the grid.

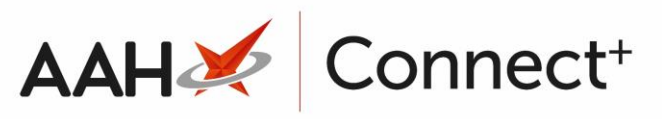

| ProScript Connect<br>27 June 2018 11:51 | ProScript Connect ▼ Search (CTRL+S) ▼ Q   7 June 2018 11:51 ▼ Q          |        | 🕮   Responsible Pharmacist Victoria Smith   User Super Visor 🛛 🗖 🗙 |               |  |  |  |
|-----------------------------------------|--------------------------------------------------------------------------|--------|--------------------------------------------------------------------|---------------|--|--|--|
| My shortcuts 🛛 🕇                        |                                                                          |        |                                                                    |               |  |  |  |
| Redeem Owin                             | Search Workhow Manager Wholesalers Manager                               |        |                                                                    |               |  |  |  |
| F2<br>Reprints                          | + F1 - Add Wholesaler 🖉 F2 - Edit Wholesaler 🌌 F3 - Set Preference       |        |                                                                    |               |  |  |  |
| F6                                      | Filters                                                                  |        |                                                                    |               |  |  |  |
| Ordering<br>F7                          | Wholesaler Search Wholesaler • • Search Wholesaler • •                   |        |                                                                    |               |  |  |  |
| Overdue Scripts                         | Name Address C                                                           |        | Account Numt Transmission Protocol                                 | Protocol Type |  |  |  |
| MDS Prep                                | AAH Powsten Park, Birmingham, B12 8LP                                    | AAH    | 1234567 Ordering - Manual                                          | MANUAL        |  |  |  |
| F9                                      | UNI 30 Howlett Place, London, EC1A 2WF                                   | UNI    | 12141214 UNICHEM Broadband Ordering - SOCKET                       | LOCAL FOLDER  |  |  |  |
| MDS Scripts D                           | Sigma Sapphire Court Paradise Way, Walsgrave Triangle, Coventry, CV2 2TX | SIG    | 121212 SIGMA Broadband Ordering - FTP                              | FTP           |  |  |  |
| Stock Manager                           |                                                                          |        |                                                                    |               |  |  |  |
| MDS Manager                             |                                                                          |        |                                                                    |               |  |  |  |
| F11<br>SDM                              |                                                                          |        |                                                                    |               |  |  |  |
| Ctrl M                                  |                                                                          |        |                                                                    |               |  |  |  |
| ETP<br>Ctrl F                           |                                                                          |        |                                                                    |               |  |  |  |
| Script Q                                |                                                                          |        |                                                                    |               |  |  |  |
| RMS<br>Ctrl R                           |                                                                          |        |                                                                    |               |  |  |  |
| Support Centre<br>Ctrl T                |                                                                          |        |                                                                    |               |  |  |  |
| MLP                                     |                                                                          |        |                                                                    |               |  |  |  |
| NHS SPINE                               |                                                                          |        |                                                                    |               |  |  |  |
| Medicines Ma                            | Transmission Protocol Environment Environmen                             | t Type |                                                                    |               |  |  |  |
|                                         | Socket Details                                                           |        |                                                                    |               |  |  |  |
|                                         |                                                                          |        |                                                                    |               |  |  |  |
|                                         |                                                                          |        |                                                                    |               |  |  |  |
|                                         |                                                                          |        |                                                                    |               |  |  |  |
|                                         |                                                                          |        |                                                                    |               |  |  |  |
|                                         |                                                                          |        |                                                                    |               |  |  |  |
|                                         |                                                                          |        |                                                                    |               |  |  |  |

## **Revision History**

| Version Number | Date            | Revision Details | Author(s)            |
|----------------|-----------------|------------------|----------------------|
| 1.0            | 30 January 2025 | KB0074179        | Joanne Hibbert-Gorst |

Not to be reproduced or copied without the consent of AAH Pharmaceuticals Limited 2024.

## **Contact us**

For more information contact: **Telephone: 0344 209 2601**